① 川上村立図書館のホームページから「メールアドレスの登録・変更」を選択してください。

図書館URLはこちら <u>http://www.vill.kawakami.nara.jp/life/library/</u>

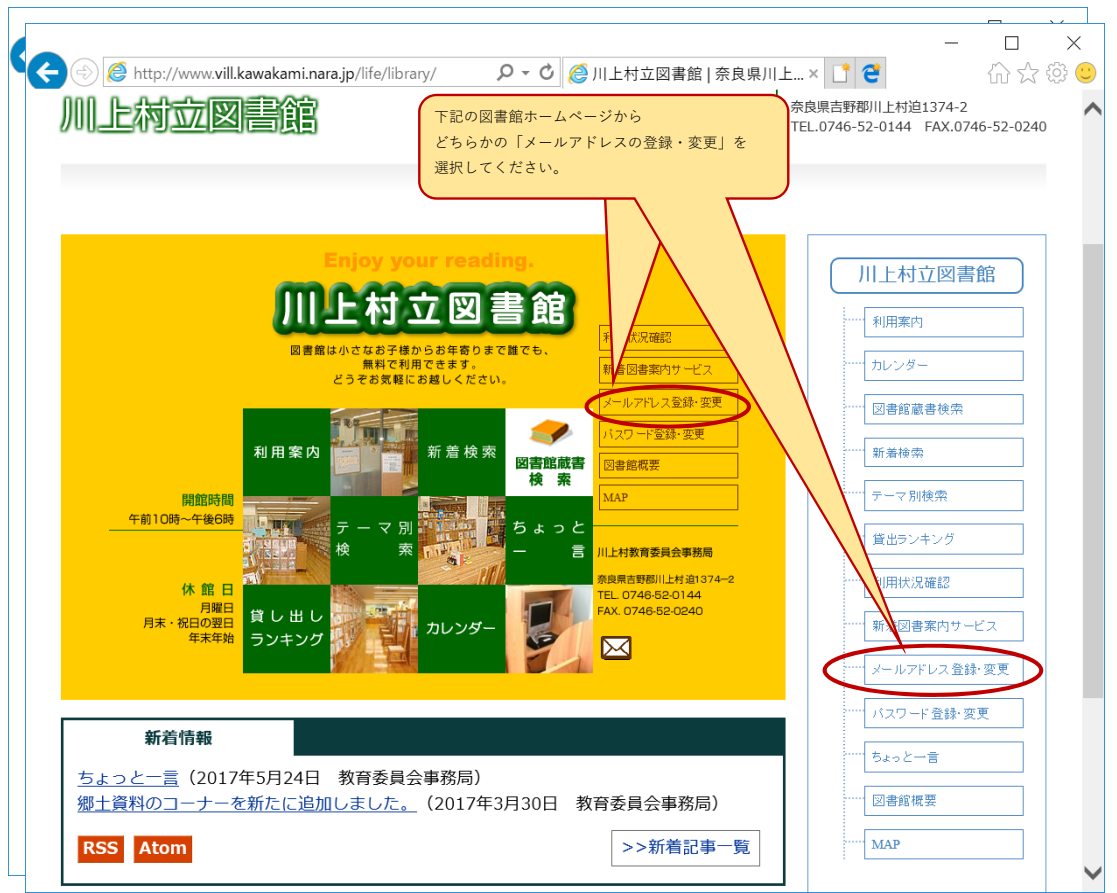

「メールアドレスの登録・変更」画面から、利用者カード番号(数字6桁)・登録済パスワードおよび
 登録もしくは変更後のメールアドレスなどを入力し、「登録・変更」ボタンを押してください。

|                                                                                                    |                                                                  |                                                                                                  |                                                                                                    |                   |                 |              |           | - C                 | ) X                |
|----------------------------------------------------------------------------------------------------|------------------------------------------------------------------|--------------------------------------------------------------------------------------------------|----------------------------------------------------------------------------------------------------|-------------------|-----------------|--------------|-----------|---------------------|--------------------|
| Æ                                                                                                    | 🔿 🇊 https://ilisod001.ap                                         | osel.jp/kawakami-libra                                                                           | ry/wopc 🔎 👻                                                                                                    | 🔒 🖒 <i>(</i> ) 川上 | @川上             | <i>(</i> 《川上 | 📬 X × 📑   | <b>e</b> 6          | ☆ 🍄 🙂              |
| []                                                                                                    | 上村立図書館                                                           |                                                                                                  |                                                                                                    |                   |                 |              | 文字の大      | <sub>きさ: 普通</sub> あ | , <sub>大きめ</sub> あ |
| ブラウザの戻るボタンは使用しないで下さい。 <u>ホーム</u>                                                                                     |                                                                  |                                                                                                  |                                                                                                    |                   |                 |              |           |                     |                    |
| 資料検索 総合メニュー 利用者の                                                                                                    |                                                                  |                                                                                                  | ページ                                                                                                    | 各種サービス            | ログイ             | ン            |           |                     |                    |
| <u>ホーム</u> 〉 メールアドレス登録・変更                                                                                            |                                                                  |                                                                                                  |                                                                                                    |                   |                 |              |           |                     |                    |
| □□ メールアドレス登録・変更<br>メールアドレス登録・変更                                                                                      |                                                                  |                                                                                                  |                                                                                                    |                   |                 |              |           |                     |                    |
| 必要な情報を入力して[登録・変更]ボタンを押してください。<br>図書館からのメール[k-tosho@m5.kcn.ne.jp]を受信できるように、受信ル 成定をお願い致します。<br>※初期の仮パスワードは西暦8桁の生年月日です。 |                                                                  |                                                                                                  |                                                                                                    |                   |                 |              |           |                     |                    |
| ¥                                                                                                    | 川用者カードの番号                                                        | 利用者カードに記載されて<br>999999                                                                           | いる番号を入力して<br>」                                                                                                    | 「ください             | 例) 生年,          | 月日が昭和51年     | ■6月8日の場合、 |                     |                    |
| 7                                                                                                    | ペスワード(認証用)                                                       | 現在のパスワードを入力してください(半角声単)<br>つ の期の仮パスワードは「19760608」となります。<br>つ の の の の の の の の の の の の の の の の の の |                                                                                                    |                   |                 |              |           |                     |                    |
| *                                                                                                    | <b>f</b> メールアドレス                                                 |                                                                                                  |                                                                                                    |                   |                 |              |           |                     |                    |
| k                                                                                                    | ール種別                                                             | 入力したメールアドレスの<br>パソコン V                                                                           | 種類を選んでください                                                                                                    |                   |                 |              |           |                     |                    |
| ×<br>***                                                                                                    | ール受信に利用しているメール種別?<br>パソコン・スマホ:通常型のメール3<br>携帯(ガラケイ)・PHS :簡略型のメール3 | 登録・変更<br>を選択してください。<br>文書となります。<br>文書となります。                                                      | クリア         図書館からの予約連絡などに使用したいメールアドレスを<br>入力してください。         ->20           ※文字入力する際には、全半角文字の取り扱いなどに注意してください。         ->20           ※メール受信設定に図書館からのメールを受信できるように<br>メールフィルタリング設定などの再確認をお願いいたします。         ->20           ※図書館からメール:k-tosho@m5.kcn.ne.jp         ->20 |                   |                 |              |           |                     | <u>ージの先頭へ</u>      |
|                                                                                                    |                                                                  |                                                                                                  | Convright (C) 2008-20                                                                                                    | 10 川上村立図書館 All R  | ights Reserved. |              |           |                     | <u></u>            |
|                                                                                                    | copying (c) account of the ball with the second                  |                                                                                                  |                                                                                                    |                   |                 |              |           |                     |                    |

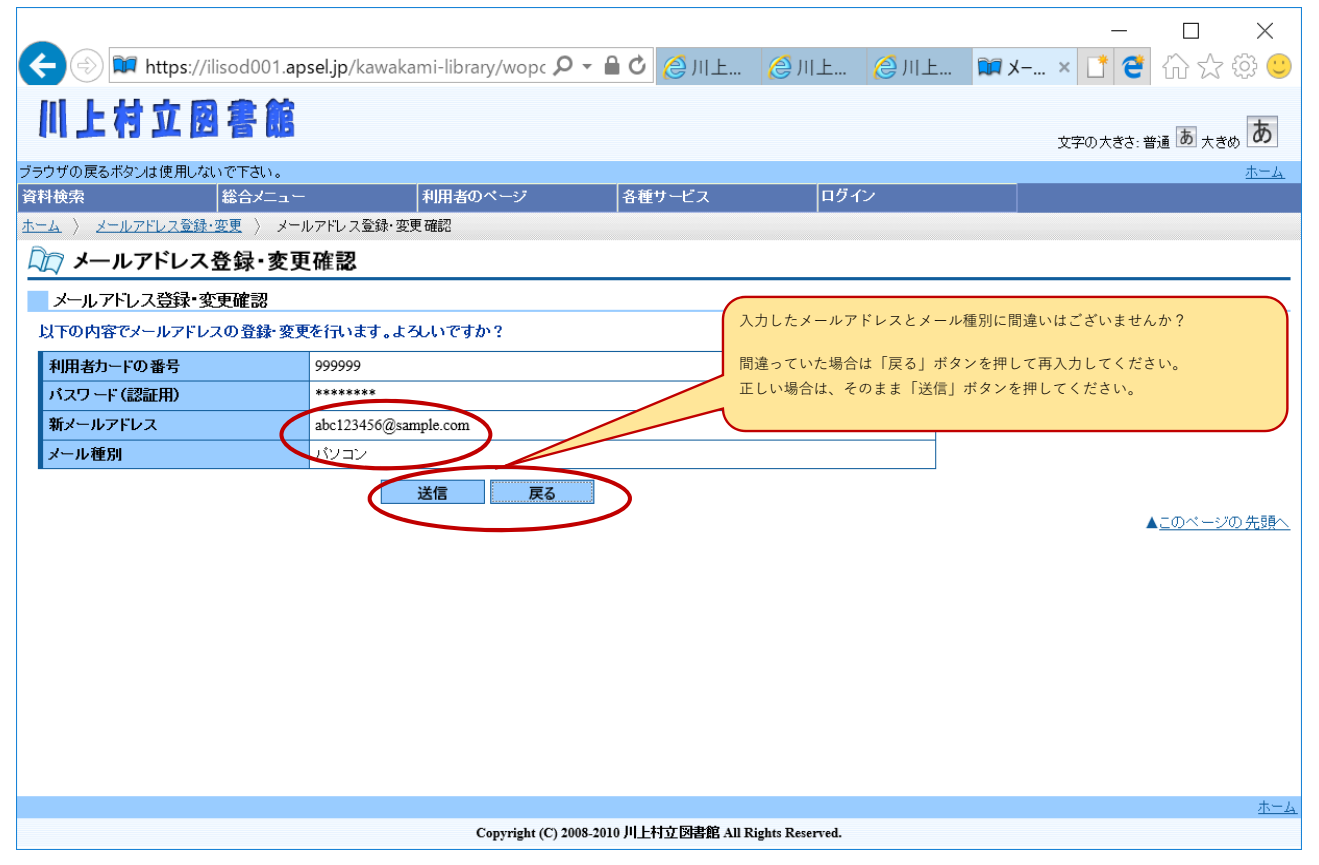

④ 「メールアドレス登録・変更が完了しました。」のメッセージが出力されると完了しました。

| 🗲 🕑 🏴 https://ilisod001.apsel.jp/kawakami-library/wopc 🔎 🖌 🔒 🖉 🖉 川上村立図書館   🏾 江 メールアドレス登録 × 📑 🧉 🏠 ☆ 😳 🤤                                                                                                    |                                              |  |  |  |  |  |  |  |  |
|----------------------------------------------------------------------------------------------------|----------------------------------------------|--|--|--|--|--|--|--|--|
| 川上村立図書館                                                                                                    | 文字の大きさ:普通あ 大きめあ                              |  |  |  |  |  |  |  |  |
| ブラウザの戻るボタンは使用しないで下さい。                                                                                                    |                                              |  |  |  |  |  |  |  |  |
|                                                                                                    | - 利用者のペーシ 各種サービス ロクイノ                        |  |  |  |  |  |  |  |  |
| $\frac{\partial (A)}{\partial (A)} = \frac{\partial (A)}{\partial (A)} = \frac{\partial (A)}{\partial$ |                                              |  |  |  |  |  |  |  |  |
|                                                                                                    |                                              |  |  |  |  |  |  |  |  |
| ケールアドレス登録・変更が完了しました。<br>メールアドレス登録・変更が完了しました。                                                                                                    |                                              |  |  |  |  |  |  |  |  |
| 登録・変更などおこなった新しいメールアドレスに対して、     注注意!!     確認のため下記の登録・変更完了のお知らせメールを送信しております。                                                                                                    |                                              |  |  |  |  |  |  |  |  |
| 変更後のメールアドレスにメールを送信しましたので、確認してください。<br>ノールが見かない場合は、回動線にご連絡ださい。                                                                                                    |                                              |  |  |  |  |  |  |  |  |
| メールが一番にない場合は、図書館にこ理語にださい。<br>アドレス自身が間違っているか、もしくはメール受信におけるフィルタリング設                                                                                                    |                                              |  |  |  |  |  |  |  |  |
| 利用者カードの番号                                                                                                    | 9999999 定などメール受信設定の都合で受信できない場合があります。         |  |  |  |  |  |  |  |  |
| 新メールアドレス                                                                                                    | abc123456@sample.com<br>お手数ですが、再度と雑認願います。    |  |  |  |  |  |  |  |  |
| メール種別                                                                                                    |                                              |  |  |  |  |  |  |  |  |
| 展る                                                                                                    |                                              |  |  |  |  |  |  |  |  |
| 【完了メールのサ <u>ンプル】</u>                                                                                                    |                                              |  |  |  |  |  |  |  |  |
| - ロ ×<br>(全) (④) Mttps://mail.nifty.com/mailer/mailviŧ 🔎 マ 🔒 🖒 凾 メールアドレス登録・変更完了の × 📑 😋 🏠 ☆ 🥴 🙂                                                                                                    |                                              |  |  |  |  |  |  |  |  |
| 返信 🔻 転送 削除 印刷 受信拒否                                                                                                    |                                              |  |  |  |  |  |  |  |  |
| 題名 : <b>メールアドレス登録・変更完了のお知らせ</b><br>差出人 :川上村立図書館 <k-tosho@m5.kcn.ne.jp> <u>↓ アドレスブックに登録する</u><br/>宛先 ty.com</k-tosho@m5.kcn.ne.jp>                                                                                                    |                                              |  |  |  |  |  |  |  |  |
|                                                                                                    | 全へツター表示▼                                     |  |  |  |  |  |  |  |  |
|                                                                                                    | 以下の内容でメールアドレスの変更が完了しました。                     |  |  |  |  |  |  |  |  |
|                                                                                                    | 利用者カードの番号: 999999<br>新メールアト                  |  |  |  |  |  |  |  |  |
|                                                                                                    | もし、このメールにお心当たりがない場合には、下記連絡先まで<br>お問い合わせください。 |  |  |  |  |  |  |  |  |
|                                                                                                    |                                              |  |  |  |  |  |  |  |  |
|                                                                                                    |                                              |  |  |  |  |  |  |  |  |
| Copyright (C) 2008-2010 川上村立図書館 All Rights Reserved.                                                                                                    |                                              |  |  |  |  |  |  |  |  |